booq - Tabelfuncties

() Klik lang op de tafel om de tafelfuncties te zien. In ons geval klikken we lang op tabel 3.

| = <b>booq</b> Restaurant | FACILITIES         | OPEN ORDERS |                     | ¢ |
|--------------------------|--------------------|-------------|---------------------|---|
| Tafel 1                  | Tafel 2            | Tafel 3     | Tafel 4             |   |
|                          |                    | ©∞ <b></b>  | 🕒 oo 🖻 1            |   |
| Tafel 5                  | Tafel 6            | Tafel 7     | Tafel 8             |   |
|                          |                    |             | 1 🛆 3 🕒 ∞ 🖻 1       |   |
| Tafel 9                  | Tafel 10           | Tafel 11    | Tafel 12            |   |
|                          | ©∞ 🗐 1             | ©∞ 🖻 2      |                     |   |
| Tafel 13                 | Tafel 14           | Tafel 15    | Tafel 16            |   |
|                          |                    |             |                     |   |
| Tafel 17                 | Tafel 18           | Tafel 19    | Tafel 20<br>2 seats |   |
|                          |                    |             |                     |   |
|                          | $\bigtriangledown$ | 0           |                     |   |

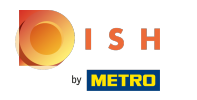

() Klik op Bestellingen (2) om de bestellingen op deze tafel te bekijken.

| ORDERS             |         |
|--------------------|---------|
| ≣ Orders (2)       |         |
| New order          |         |
| © Payment          |         |
| 后 Move order       |         |
| 🚡 Merge orders     |         |
| 🖨 Reprint Order    |         |
| SERVICED           |         |
| 🛆 Tafel 3 Serviced |         |
|                    |         |
| SEARCH             |         |
|                    |         |
|                    |         |
|                    | Tafel 3 |

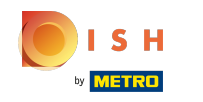

(i) Klik op Nieuwe bestelling om een nieuwe bestelling op tafel te starten. Let op: U kunt meerdere afzonderlijke bestellingen hebben voor dezelfde tafel/faciliteiten.

|         | ORDERS                                                                                                    |  |
|---------|----------------------------------------------------------------------------------------------------|--|
|         | ≣ Orders (2)<br>₽ New order                                                                                                    |  |
| Tafel 9 | © Payment<br>₼ Move order                                                                                                    |  |
|         | The second second secon |  |
|         | Berviced                                                                                                    |  |
|         | Tafel 3 Serviced                                                                                                    |  |
|         | SEARCH                                                                                                    |  |
|         |                                                                                                    |  |
|         |                                                                                                    |  |

## () Klik op Betalen om de bestelling te betalen.

|         |                                             | ÷       |
|---------|---------------------------------------------|---------|
|         |                                             | Om El 1 |
|         | ORDERS                                      |         |
| Tafel 9 | © Payment<br>☆ Move order<br>₹ Merge orders |         |
|         | Reprint Order                               |         |
|         | Tafel 3 Serviced                            |         |
|         |                                             |         |

booq - Tabelfuncties

() Klik op Bestelling verplaatsen om een bestelling naar een andere tafel of faciliteit te verplaatsen.

|         |                                                                             | t)<br>L        |
|---------|-----------------------------------------------------------------------------|----------------|
|         |                                                                             | (⁵)∞ ही 1      |
|         | ORDERS<br>I Orders (2)<br>I New order                                       | 1 △ 3 () ∞ 〒 1 |
| Tafel 9 | <ul> <li>€ Payment</li> <li>☆ Move order</li> <li>☆ Merge orders</li> </ul> |                |
|         | Reprint Order                                                               |                |
|         | △ Tafel 3 Serviced ⊲ Next course SEARCH                                     |                |
|         |                                                                             |                |

(i) Klik op Bestellingen samenvoegen om de bestelling samen te voegen met meerdere tabellen.

|          |                                                         | ÷                       |
|----------|---------------------------------------------------------|-------------------------|
|          |                                                         | ( <u>)</u> ∞ <b>F</b> 1 |
|          | ORDERS                                                  |                         |
| Tafel 9  | <ul> <li>₽ayment</li> <li>Ave order</li> </ul>          | 1 🛆 3 🕒 ∞ 🖻 1           |
| Tafal 12 | <ul> <li>Merge orders</li> <li>Reprint Order</li> </ul> |                         |
|          | SERVICED                                                |                         |
|          | SEARCH                                                  |                         |
|          |                                                         |                         |

(i) Klik op Bestelling opnieuw afdrukken om een factuur opnieuw af te drukken wat op deze tafel of faciliteit is betaald.

|          | ORDERS                                                             |  |
|----------|--------------------------------------------------------------------|--|
|          | <ul> <li>Rew order</li> <li>Payment</li> <li>Move order</li> </ul> |  |
| Tafel 13 | G Merge orders G Reprint Order                                     |  |
|          | SERVICED                                                           |  |
|          | Rext course                                                        |  |
|          |                                                                    |  |

booq - Tabelfuncties

(i) Door op het veld Tafel 3 Serviced te klikken kunt u de timer resetten. Let op: de timer start opnieuw.

|          | ORDERS           Image: Image: Image |
|----------|----------------------------------------------------------------------------------------------------|
|          | <ul> <li>Payment</li> <li>Move order</li> <li>Merge orders</li> </ul>                                                                                                    |
| Tafel 13 | Reprint Order  serviced                                                                                                    |
| Tafel 17 | Rext course                                                                                                    |
|          |                                                                                                    |

(i) Als er meerdere cursussen aan de tabel zijn toegevoegd, klikt u op Volgende cursus om te vragen welke cursus de volgende is.

|          | ORDERS             |  |
|----------|--------------------|--|
|          | ≣ Orders (2)       |  |
|          | New order          |  |
|          | G Payment          |  |
|          | 🚡 Merge orders     |  |
|          | Reprint Order      |  |
|          | △ Tafel 3 Serviced |  |
| Tafel 17 | Rext course        |  |
|          | SEARCH             |  |
|          |                    |  |
|          |                    |  |

() Scroll naar beneden en klik op Orders zoeken om via de zoekfunctie een bestelling op tafel te vinden.

|          | New order                                                                                                    |  |
|----------|----------------------------------------------------------------------------------------------------|--|
|          | © Payment                                                                                                    |  |
|          | ල් Move order                                                                                                    |  |
|          | The second second secon |  |
|          | 🖨 Reprint Order                                                                                                    |  |
|          | SERVICED                                                                                                    |  |
|          | △ Tafel 3 Serviced                                                                                                    |  |
|          | Next course                                                                                                    |  |
|          | SEARCH                                                                                                    |  |
| Tafel 17 | ho  Search orders                                                                                                    |  |
|          |                                                                                                    |  |
|          |                                                                                                    |  |
|          | Q 0                                                                                                    |  |

## () Dat is alles. Je bent klaar.

| = <b>booq</b> Restaur | ant FACILITIES OPEN ORDERS                                                                                                    |
|-----------------------|----------------------------------------------------------------------------------------------------|
| Tafel 1               | Tafel 3                                                                                                    |
| Tafel 5               | Image: Second state       Image: Second state         Image: Second state       Image: Second state         Image: Second state       Image: Second state </th |
| Tafel 9               | Construction ServiceD                                                                                                    |
| Tafel 13              | <ul> <li>△ Tafel 3 Serviced</li> <li></li></ul>                                                                                                    |
| Tafel 17              |                                                                                                    |
|                       |                                                                                                    |

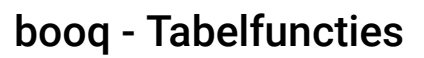

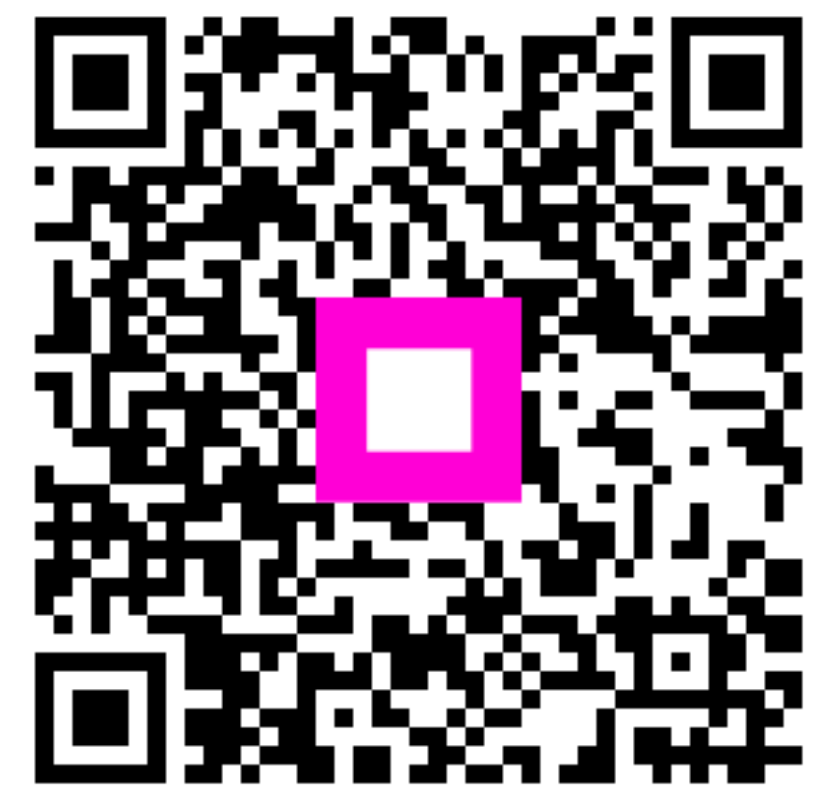

Scan to go to the interactive player